# HOW TO ATTEND MEETINGS WITH GOOGLE MEET

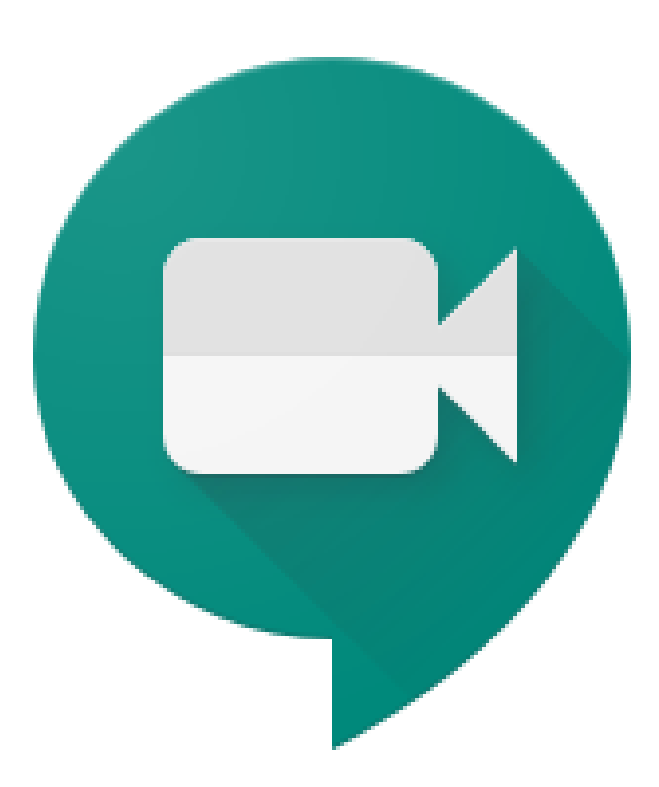

# **ON A DESKTOP / LAPTOP:**

- Open a browser (Google Chrome, Firefox, etc.) and visit <u>https://www.gmail.com</u>
- Log in to your Gmail account.

|                                | Goo           | gle             |            |
|--------------------------------|---------------|-----------------|------------|
|                                | Sign          | in              |            |
|                                | Continue t    | o Gmail         |            |
| Email or phone –               |               |                 |            |
| Forgot email?                  |               |                 |            |
| Not your compute<br>Learn more | er? Use Guest | mode to sign in | privately. |
|                                |               |                 |            |
| Create account                 |               |                 | Next       |

- After successful sign in, open another tab (Ctrl+T) and type https://meet.google.com
- You'll see the Meet home screen

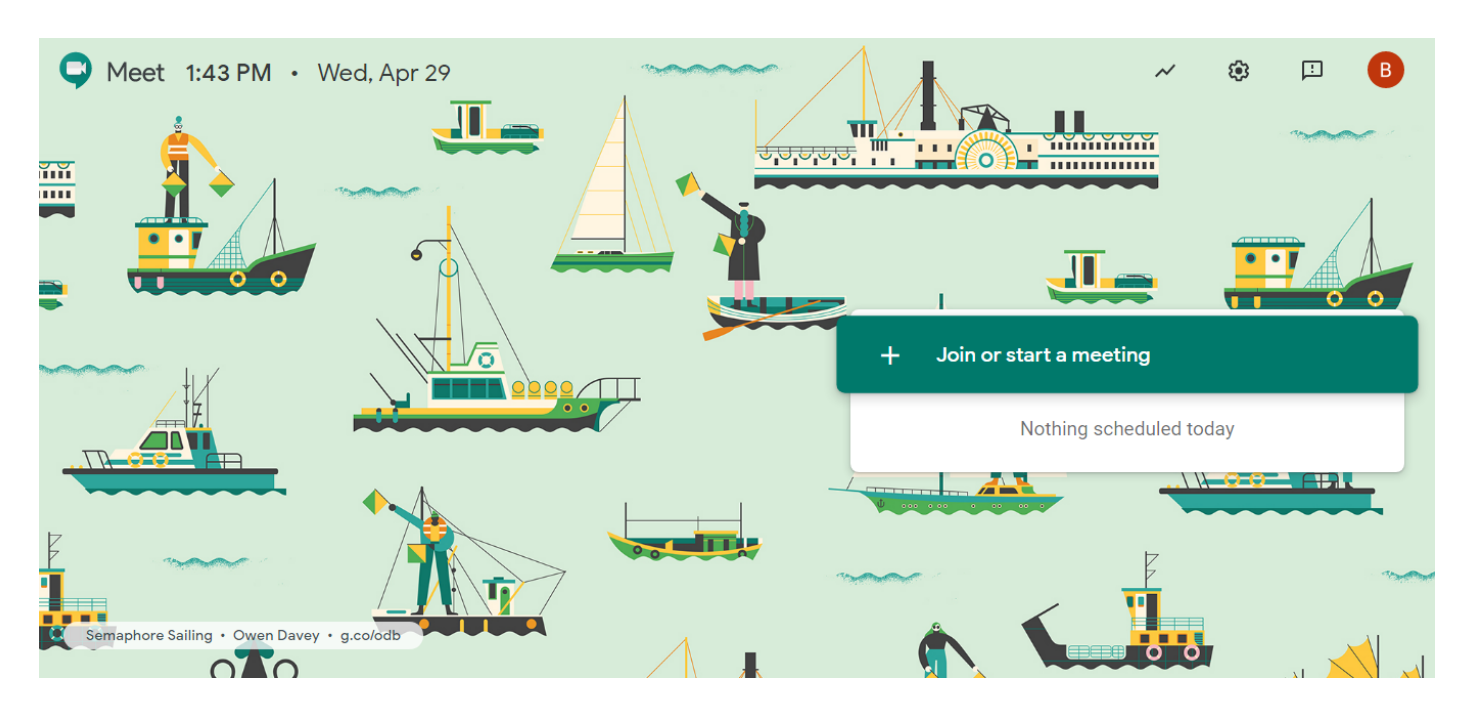

• Click on "Join or start a meeting"

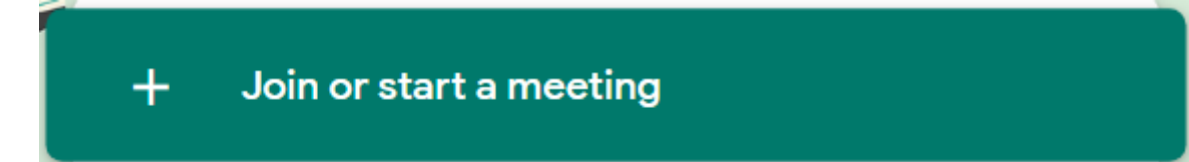

- Enter the meeting code shared with you.
- Click "Continue"

| Join or start a meeting                                                                    | ×     |
|--------------------------------------------------------------------------------------------|-------|
| Enter the meeting code or nickname. To start your own mee enter a nickname or leave blank. | ting, |
|                                                                                            |       |
| Learn how to schedule a meeting in Calendar Conti                                          | nue   |

• Chrome will alert you about the use of Camera and Microphone for the purpose of conducting the meeting. Click "Dismiss"

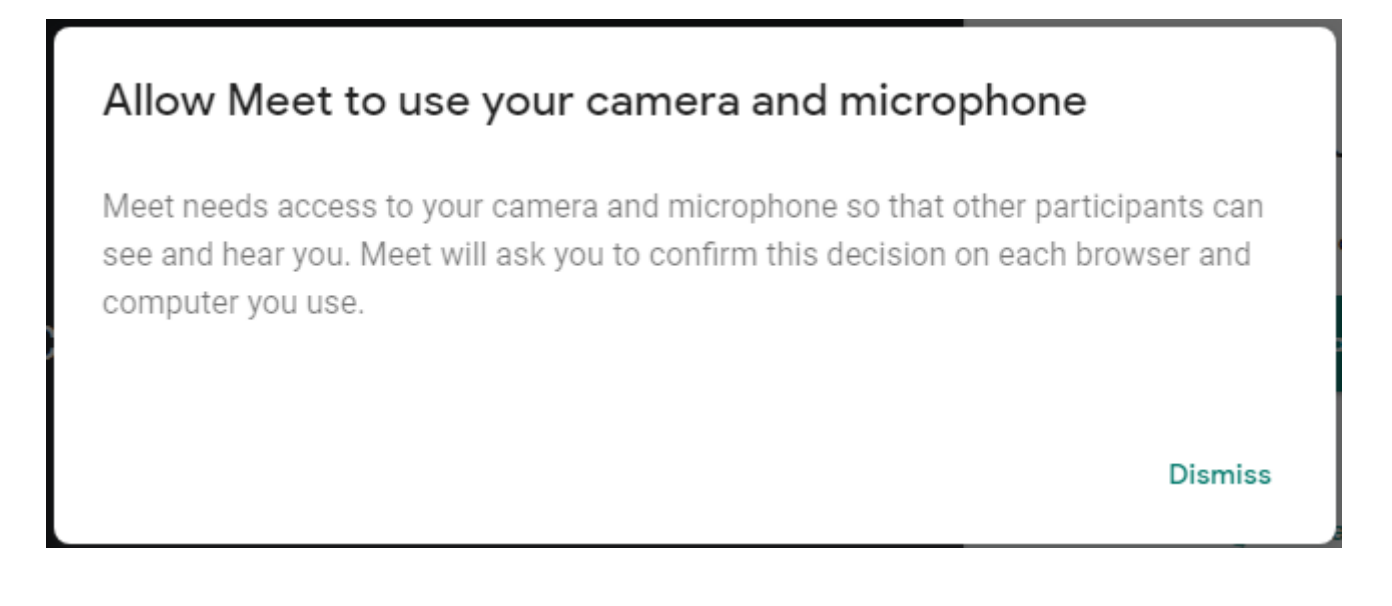

Click "Allow" for Chrome to use of Camera and Microphone for the purpose of conducting the meeting

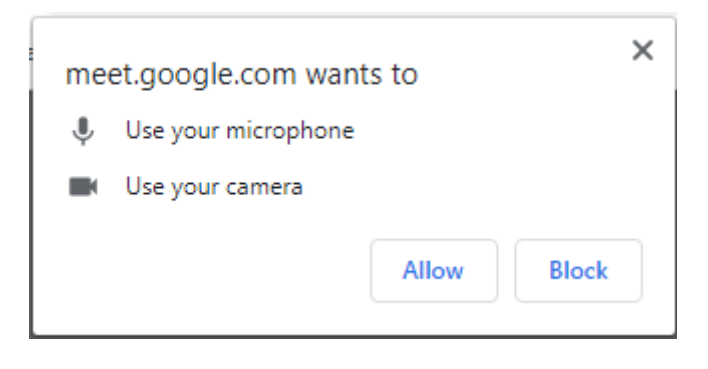

• You should now see a screen as follows:

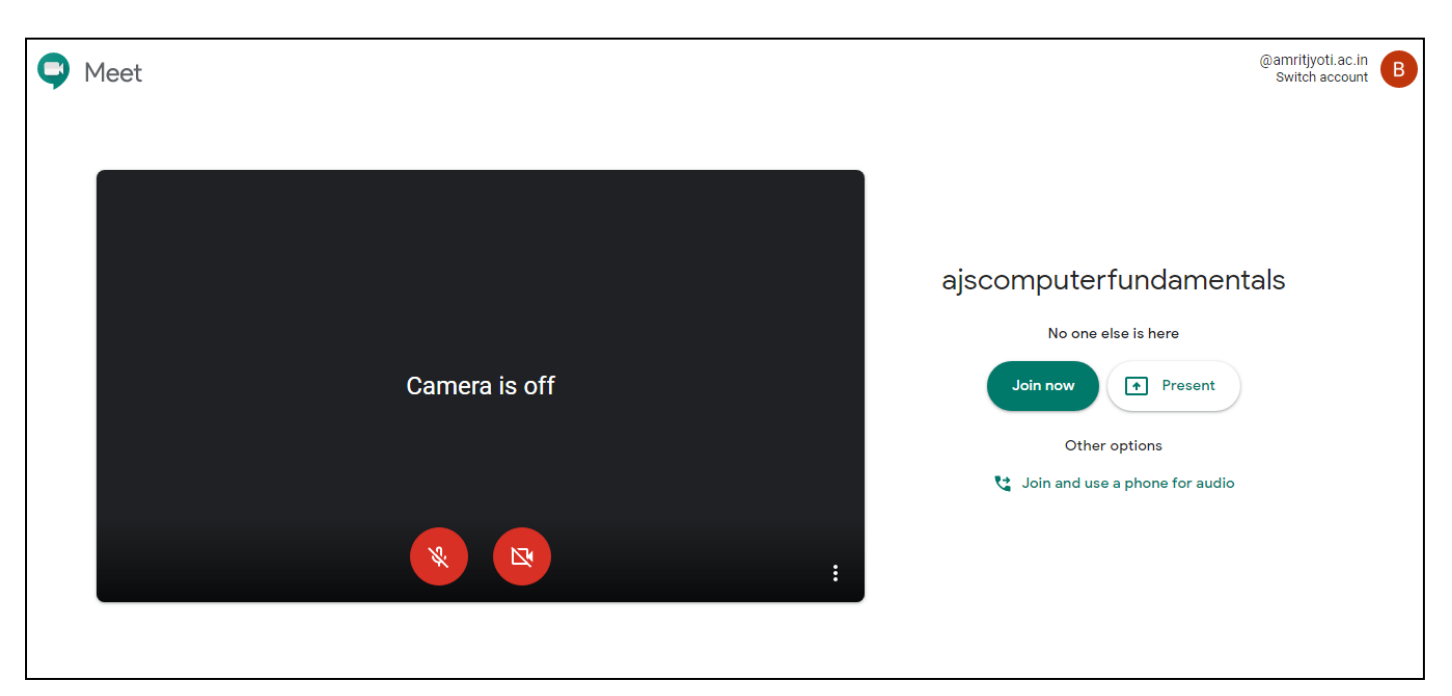

• Here, click "Join now" to join the meeting. **Note:** You may keep the camera and microphone off until the meeting has started.

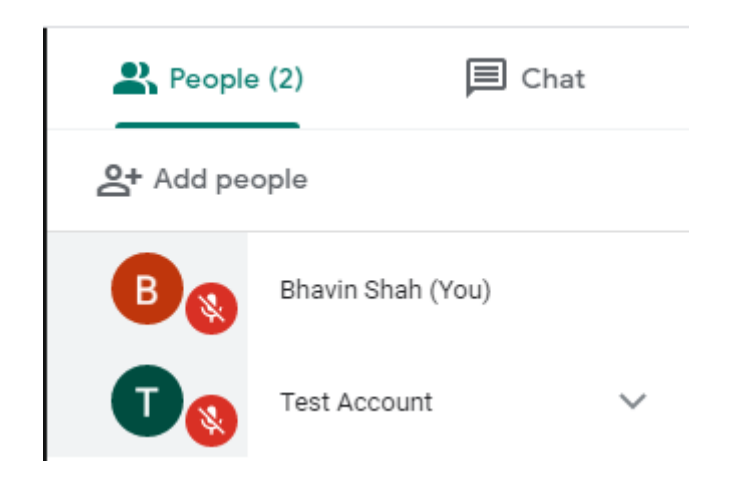

• You can see a list of all participants on the tab on the right hand side of the screen

• You can also start a chat conversation with the participants by clicking on the Chat button.

### TO SHARE YOUR SCREEN WITH PARTICIPANTS:

#### **BEGIN SHARE**

• To share your screen or a window, click on "Present Now". It appears on the lower right corner of the screen

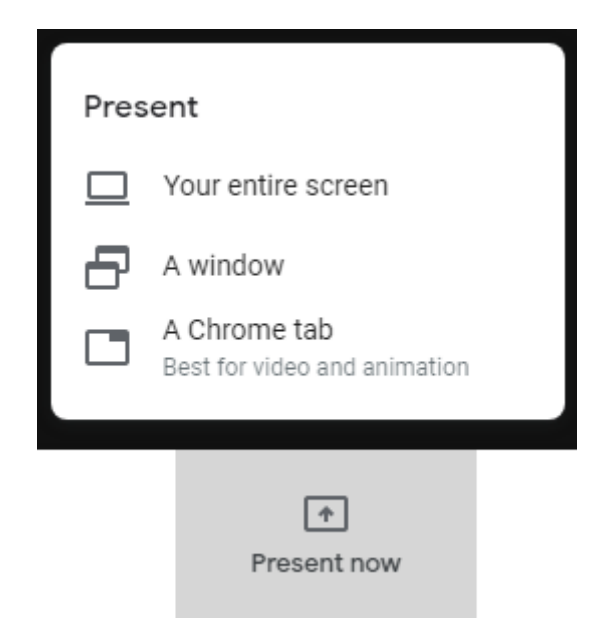

- Once you have selected the suitable option, your screen will be visible to the participants.
  - Your entire screen: The entire screen will be shown to the participants.
  - A Window: One window (application) can be selected that you wish to share with the participants. The whole screen will not be shared
  - A Chrome tab: Any existing Chrome browser tab can be shared with the participants.

#### END SHARE

• Click "Stop Presenting" in the main Meet window to stop sharing the screen.

#### **END MEEETING**

• To leave a meeting, click on the Hang up button visible in the main Meet window at the

bottom of the screen.

- After leaving the meeting, click on "Return to home screen"
- Close the Meet tab on you browser.
- Sign out of your Gmail account.

## ON A MOBILE / TABLET:

- Install the Meet App from Google Playstore.
  Note: Google Hangouts and Google Meet are two different apps.
- Open the App.
- Tap on "Meeting Code"

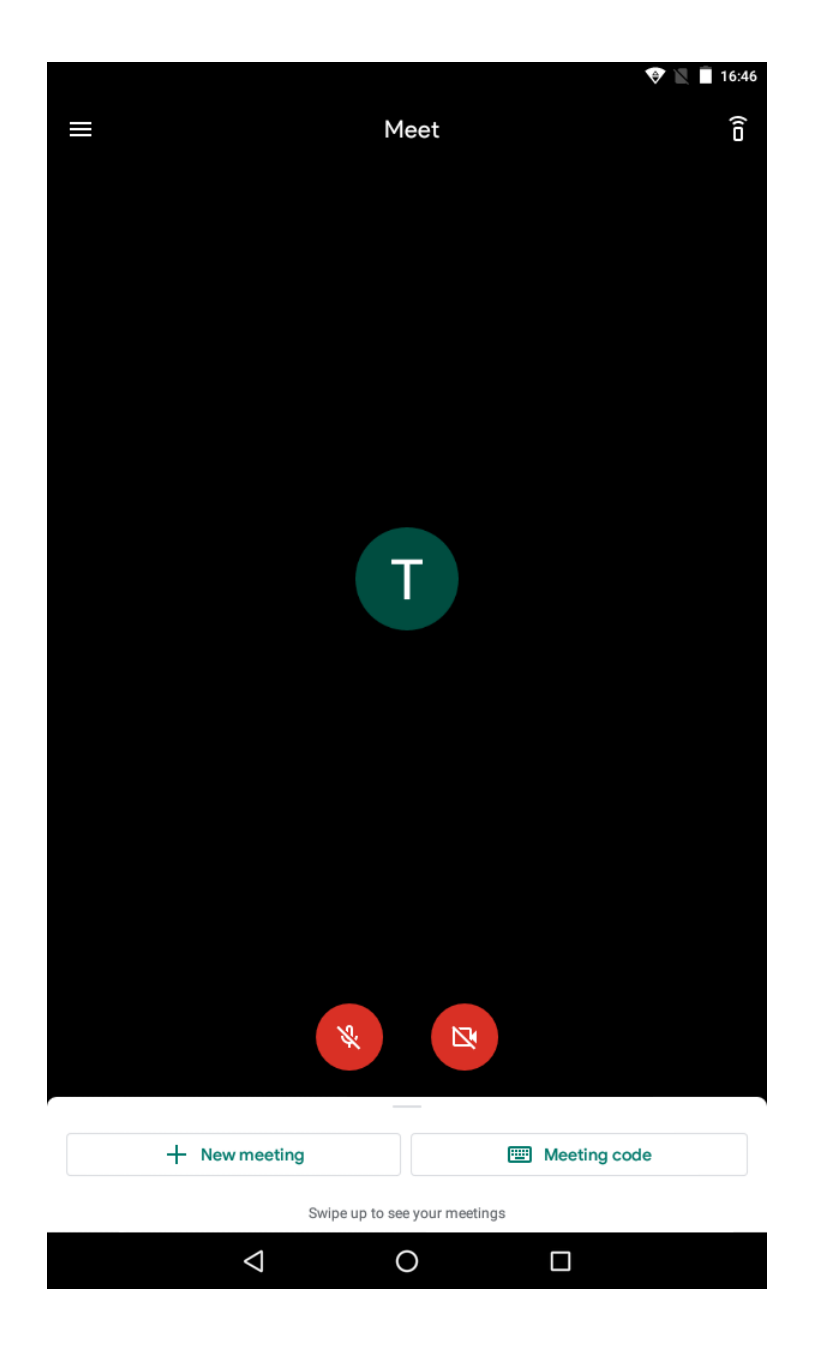

• Enter the meeting code shared with you.

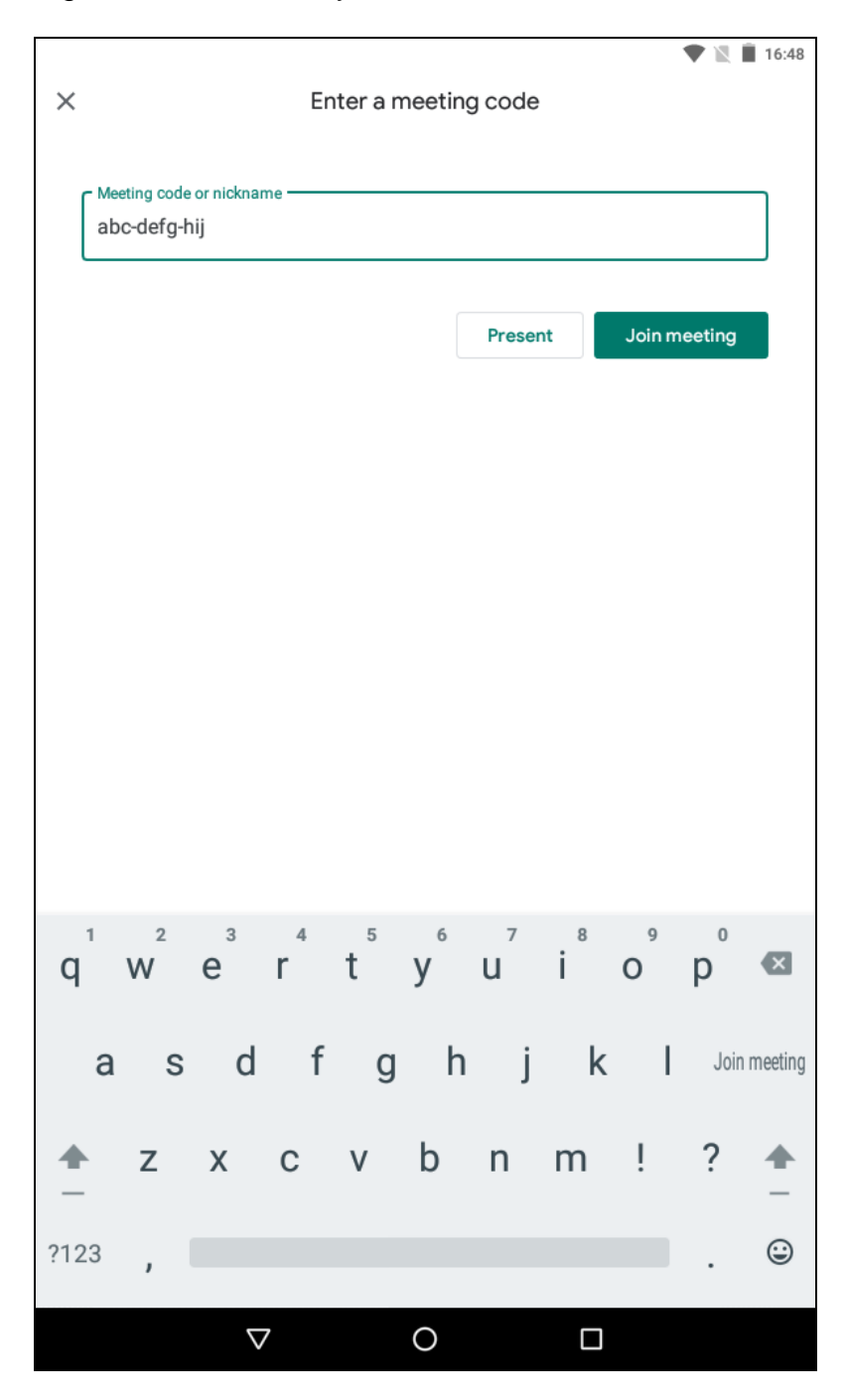

- Tap on "Ask to join" and wait for the Meeting Host to admit you in the meeting.
- In case you have left a meeting, you can rejoin the meeting provided the host allows you back or the meeting is still in progress.

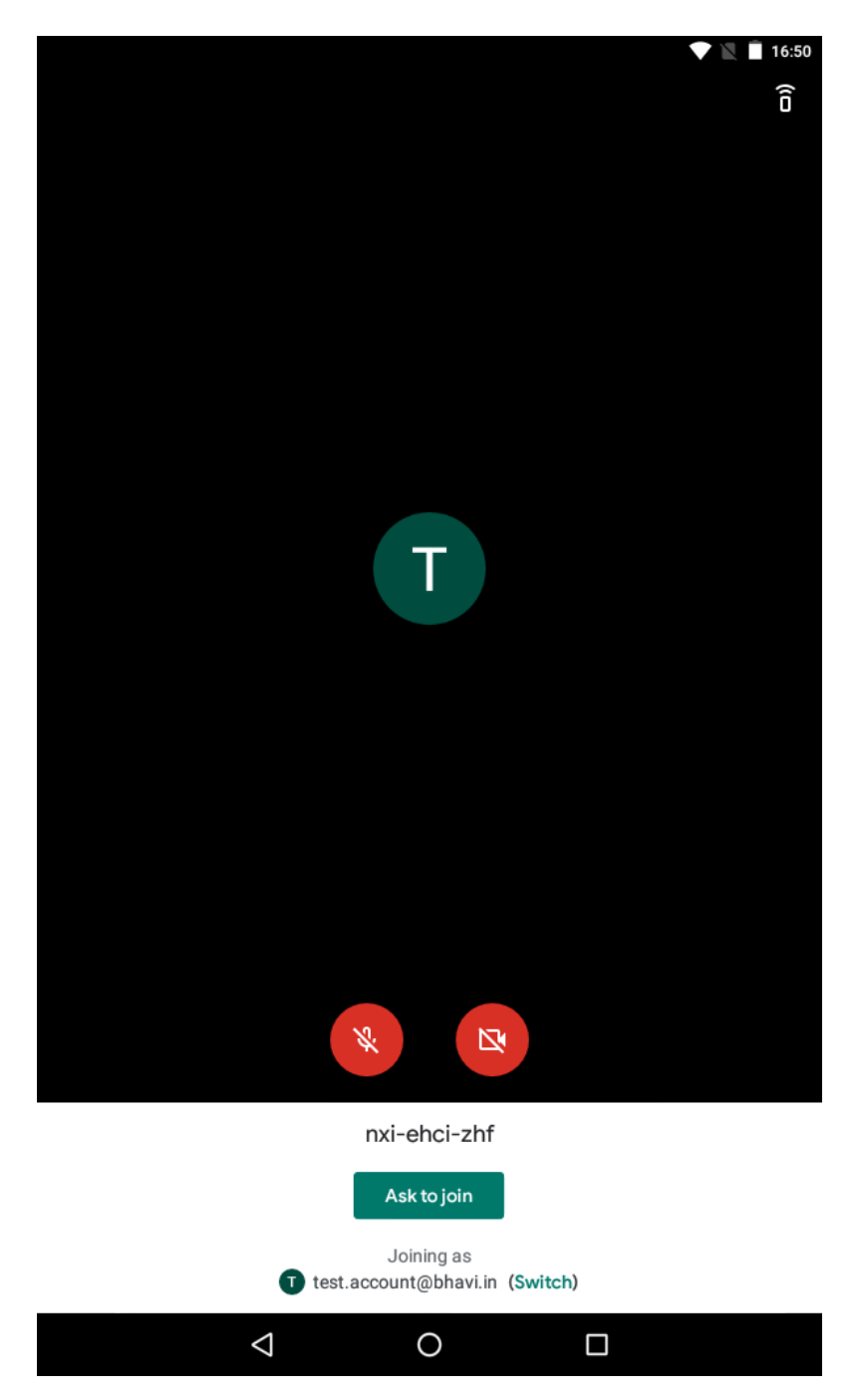

• Tapping on the screen will bring up the options like switch on/off camera and microphone, settings and others.

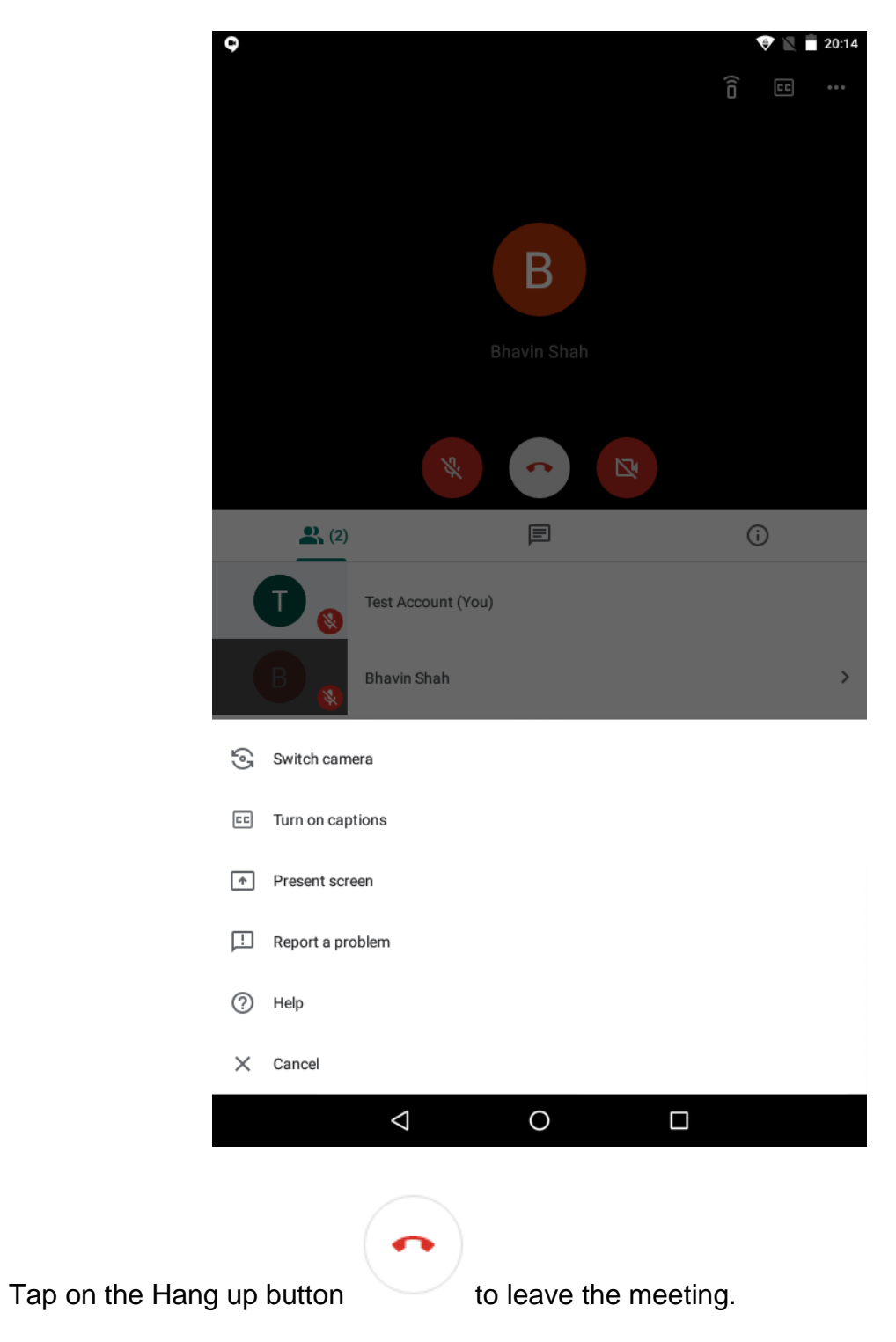

•

www.bhavi.IN

NOTES: